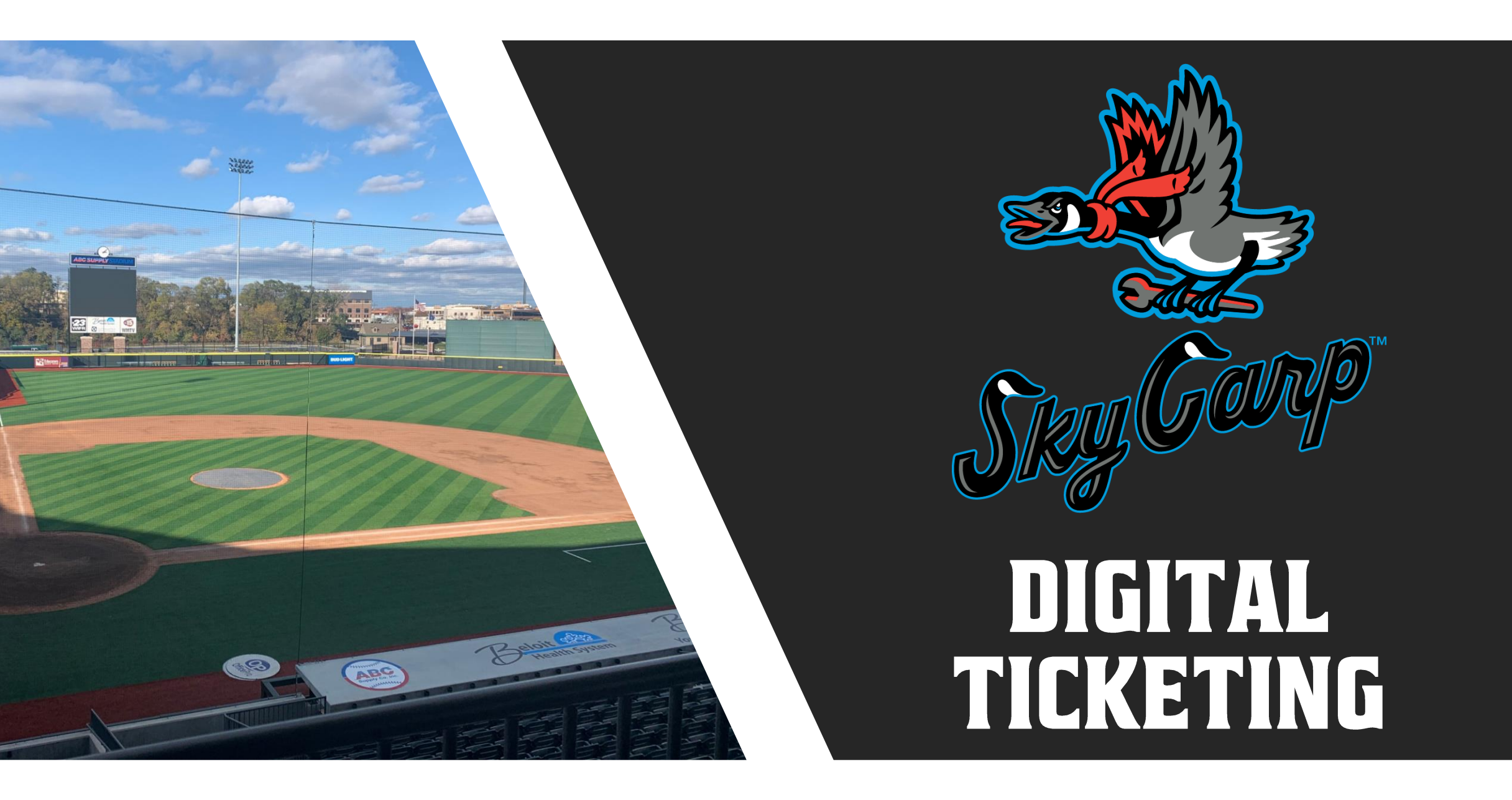

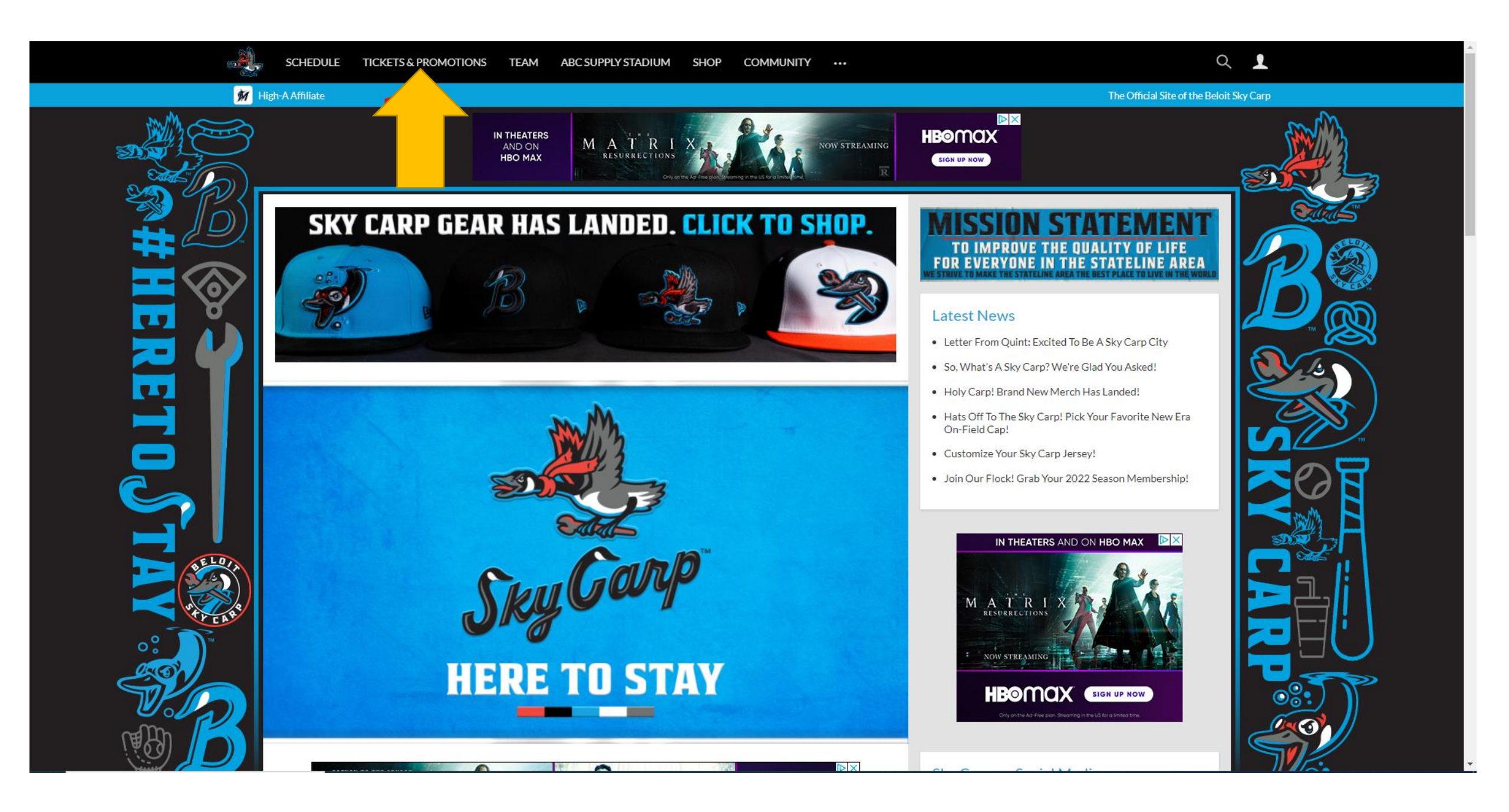

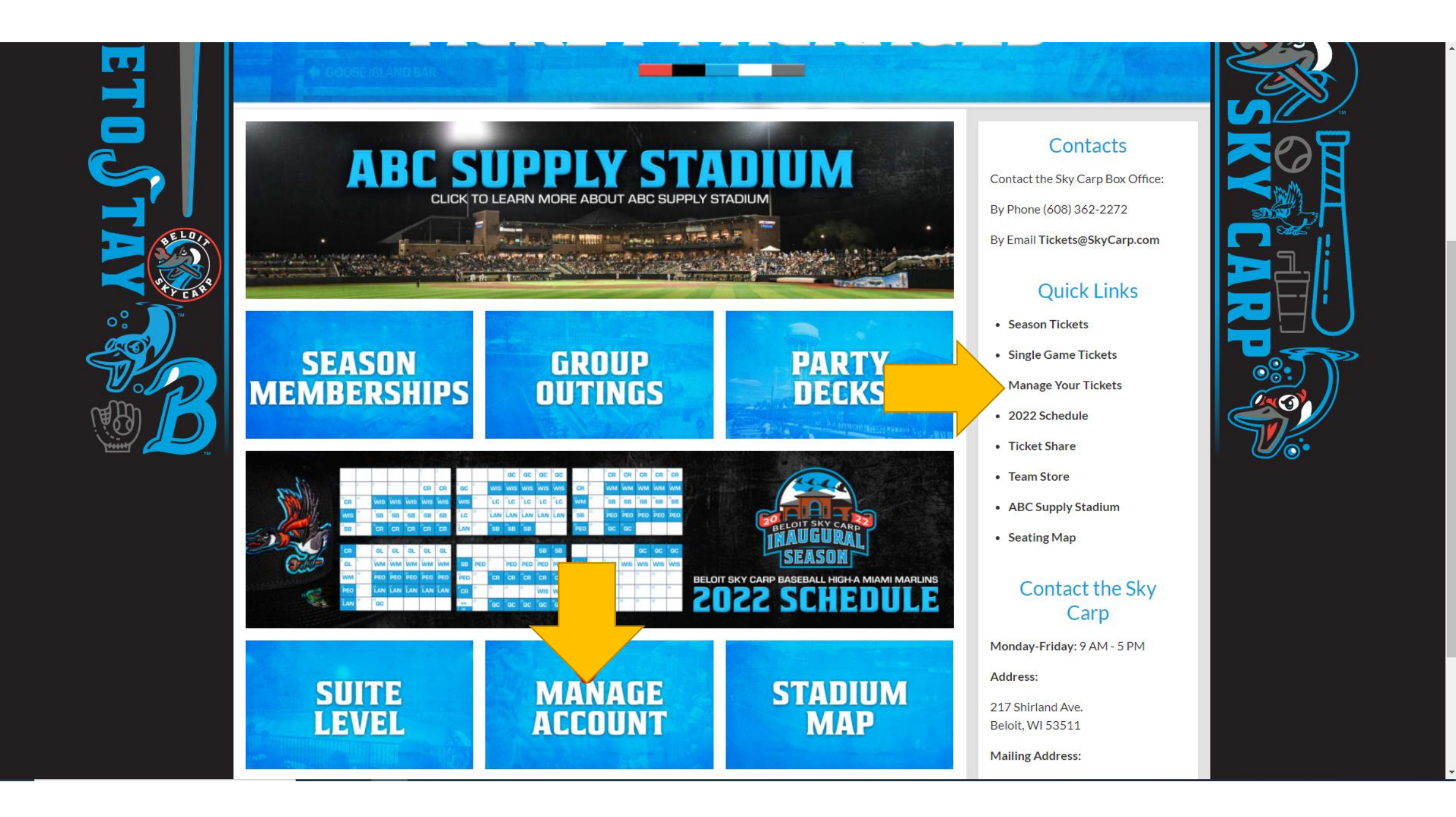

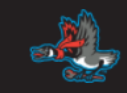

#### 

| EMAIL               |                |
|---------------------|----------------|
| Enter Email Address |                |
| PASSWORD            |                |
| Enter Password      |                |
| C Remember Me       |                |
|                     | Reset Password |
|                     |                |
| SIGN UP             | LOG IN         |
|                     |                |

#### **REGISTERING ACCOUNT**

| 🗶 USER SIGN UP |                                                                                                    |  |
|----------------|----------------------------------------------------------------------------------------------------|--|
|                | FIRST NAME<br>Enter First Name                                                                                                    |  |
|                | LAST NAME<br>Enter Last Name                                                                                                    |  |
|                | EMAIL<br>Enter Email Address                                                                                                    |  |
|                | PASSWORD<br>Enter Password                                                                                                    |  |
|                | CONFIRM PASSWORD Enter Confirm Password Passwords must be between 8 to 15 characters and contain at least one uppercase letter, one lowers near between one pumber. Passwords are cree sensitive. |  |
|                | I agree to the Terms and Conditions Already have an account?                                                                                                    |  |
|                | SIGN UP                                                                                                    |  |
|                |                                                                                                    |  |
|                | Terms & Conditions Privacy Policy Terms of Use                                                                                                    |  |

- Fill out the form in its entirety
- The email MUST match the one you have provided, or your account will not link to MyProVenue
- You can only have one MPV account per Season Ticket account

#### LOGIN AND ACCESS

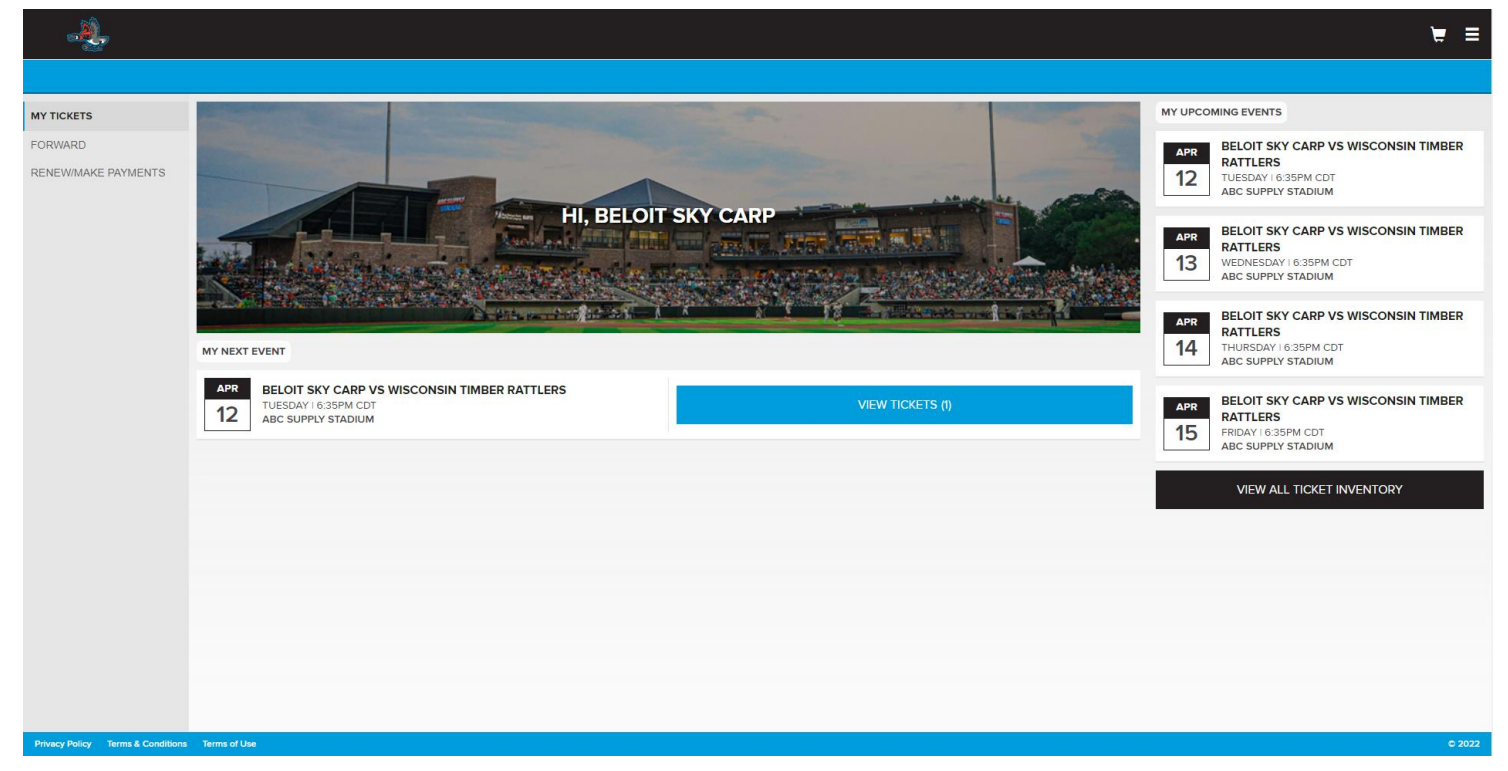

#### • Log into account

- View upcoming games on the side
- Click the game to access tickets

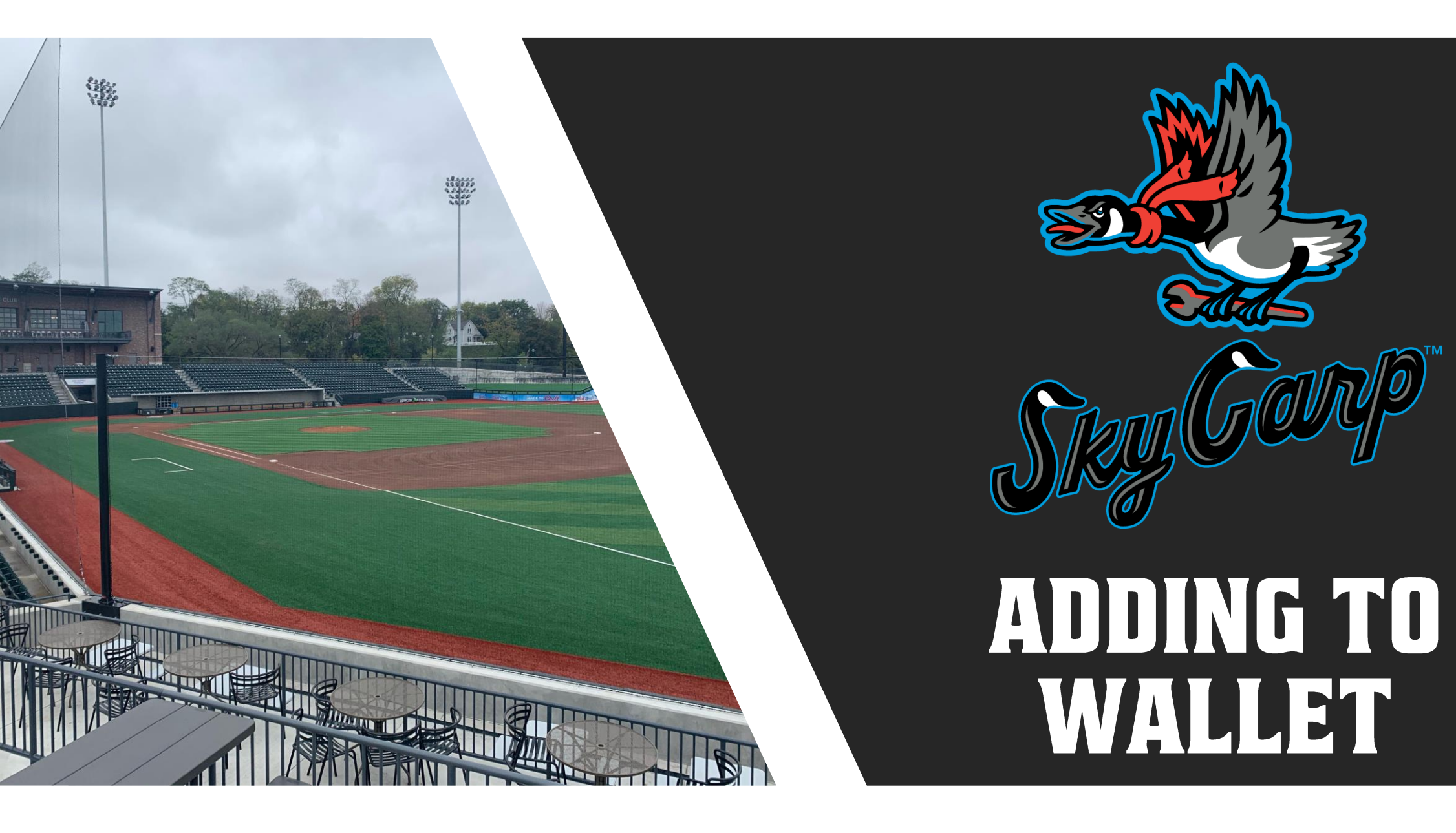

#### ADD TO WALLET

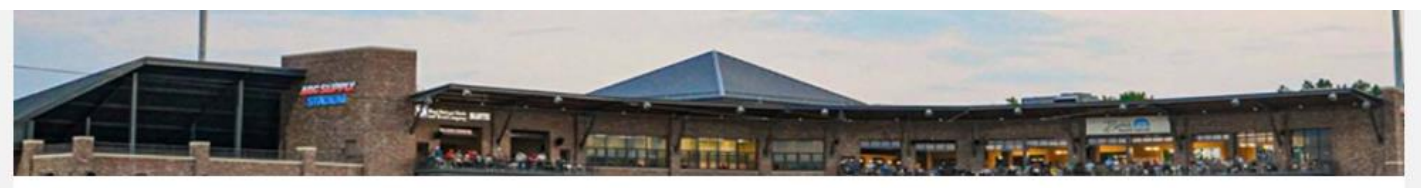

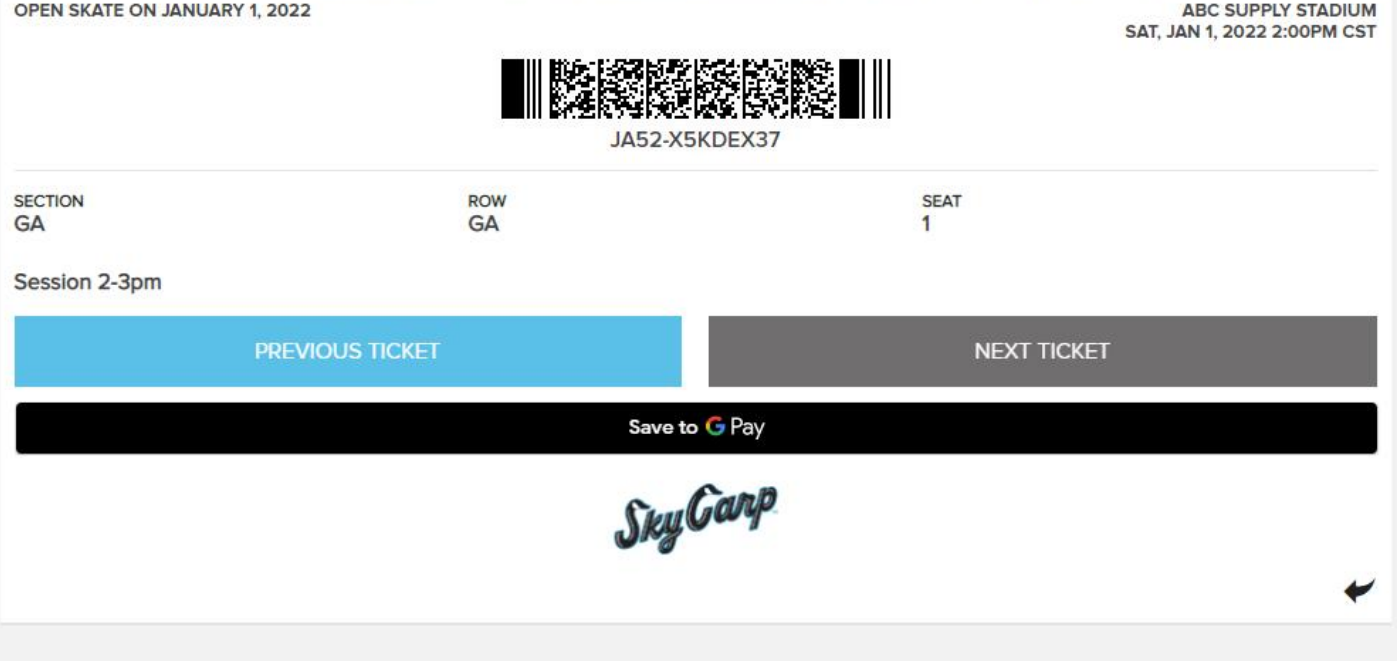

- No need to load tickets when arriving to stadium
- When viewing selected ticket, click the "add to Apple Wallet /Google Pay"

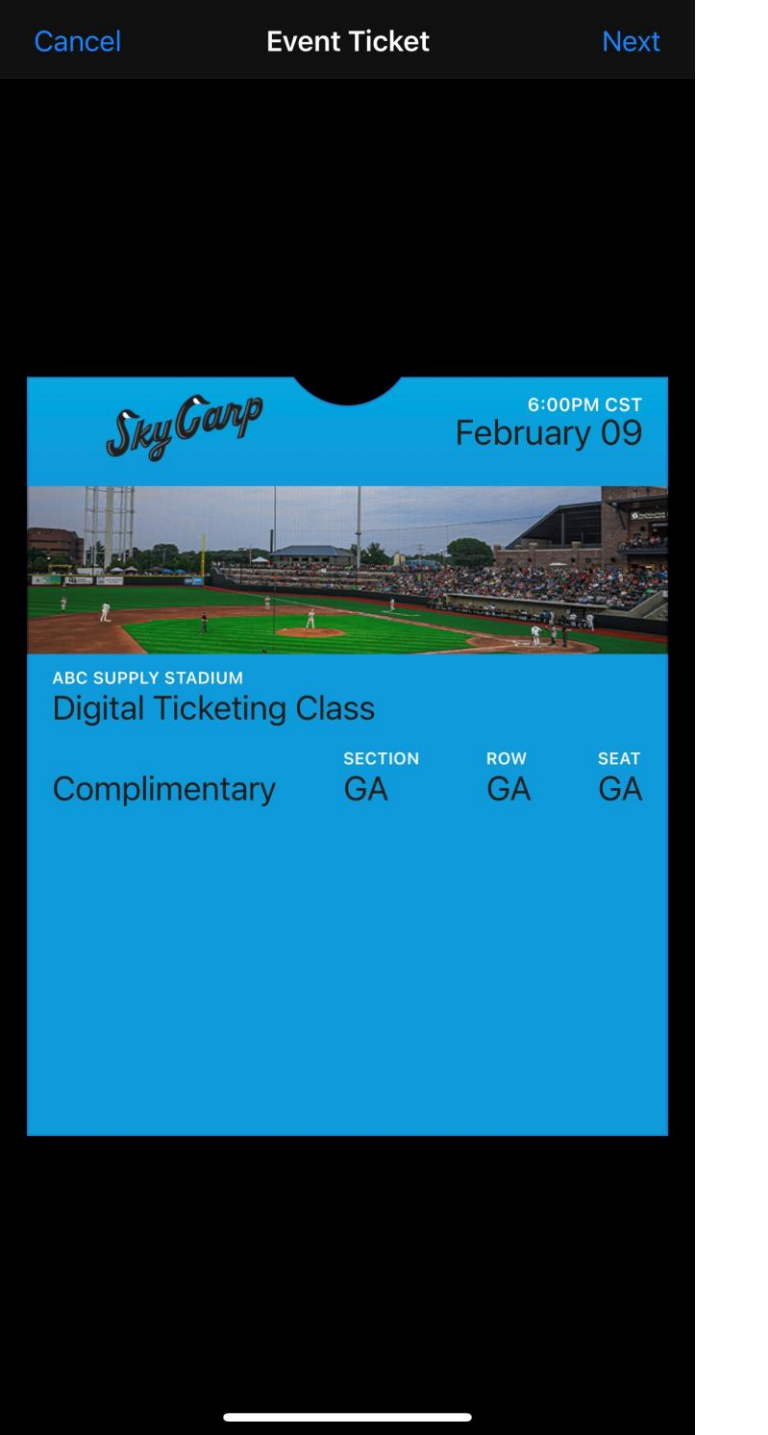

## **APPLE WALLET**

- The button in the top right corner is the "Next" button that was mentioned last slide (see left image), then click "Done" on the following page to confirm
- The image on the right is what the ticket will look like once saved in phone

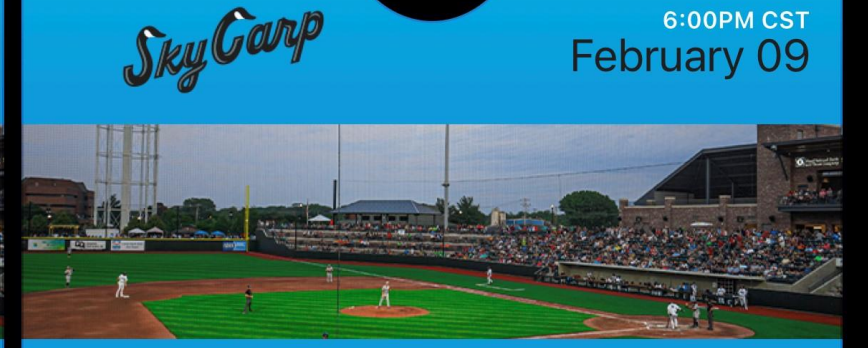

6:00PM CST

ABC SUPPLY STADIUM **Digital Ticketing Class** 

SECTION ROW SEAT Complimentary GA GA GA

Hold Near Reader

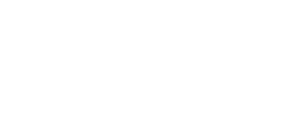

X

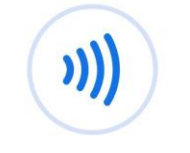

....

Hold to reader

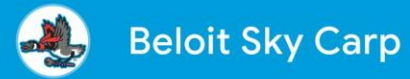

#### ABC Supply Stadium Digital Ticketing Class

| <sup>DATE</sup>                       | тіме          |                              |
|---------------------------------------|---------------|------------------------------|
| Feb 9, 2022                           | 6:00 РМ       |                              |
| <sup>BLANK</sup><br>Complimen<br>tary | SECTION<br>GA | row / seat<br><b>GA / GA</b> |

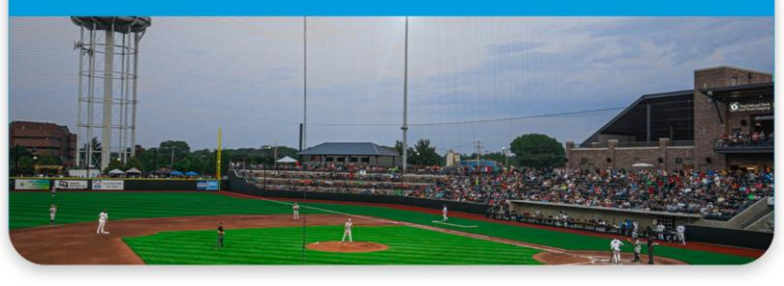

## GOOGLE PAY/ ANDROID WALLET

- Make sure to have the Google Pay app downloaded, you can find it in the playstore
- The button in bottom right corner "view ticket" will add the ticket to your Google Pay account
- It will then load into your Google Pay account and show the image on the left meaning it has been saved

#### ADD TO WALLET

- Most phones will have the NFC function for tickets. It will automatically enable that feature
- Some smartphones do not have NFC capabilities, they will generate a barcode

### **ARRIVING TO THE STADIUM**

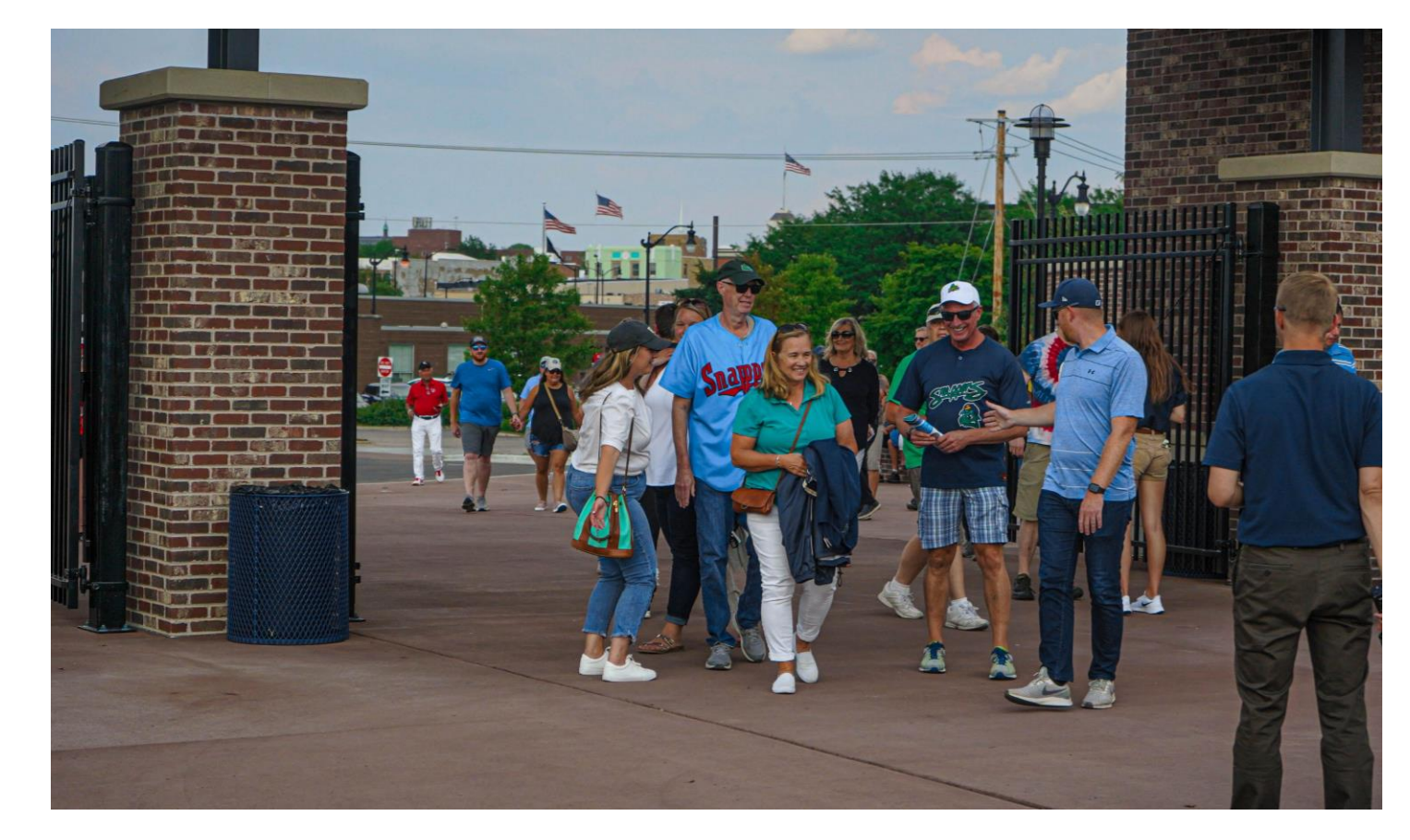

- Access your tickets while walking to the stadium
- Have tickets ready while in line
- Have the brightness on your screen turned up all the way, can be hard to scan if not

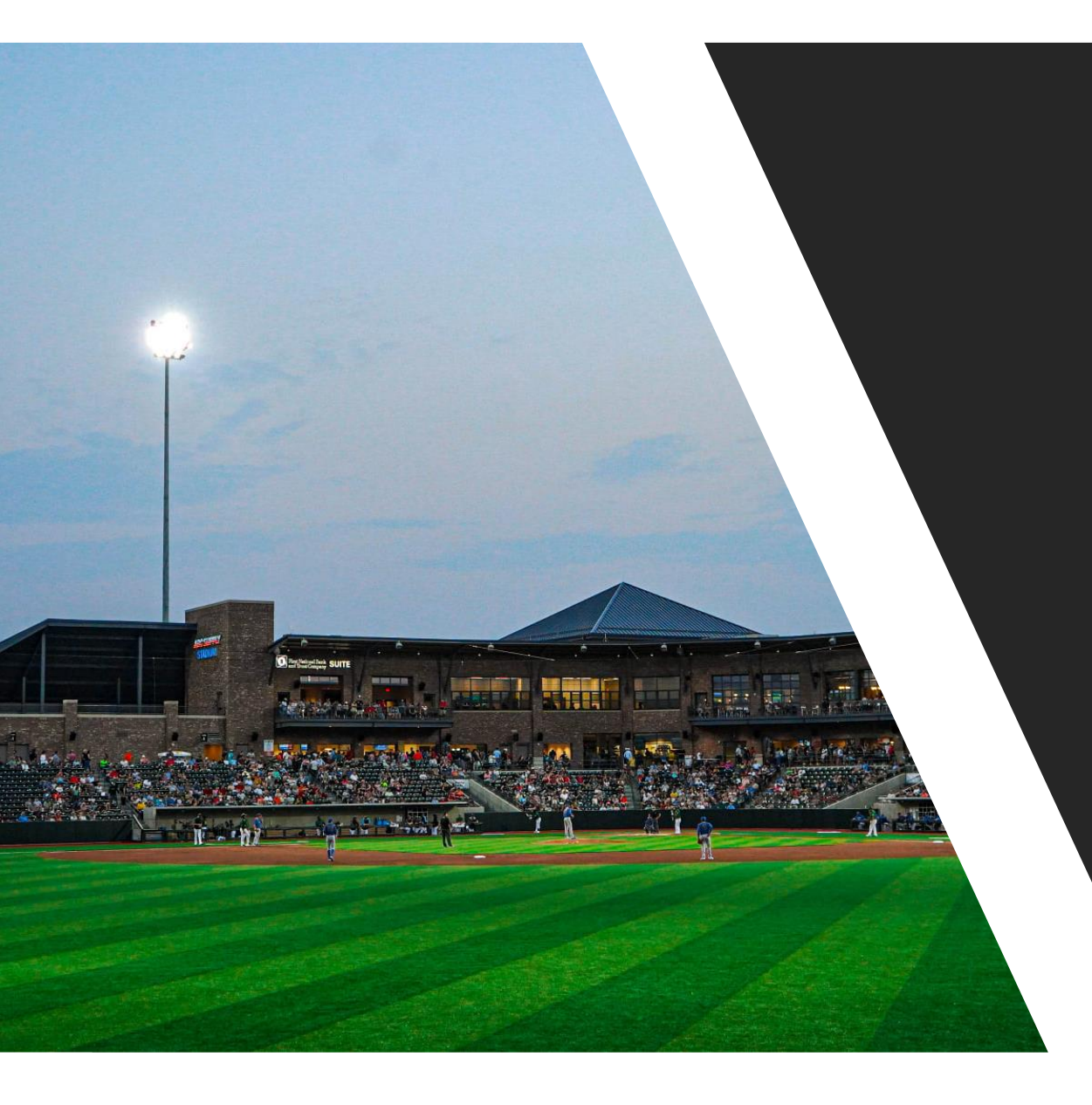

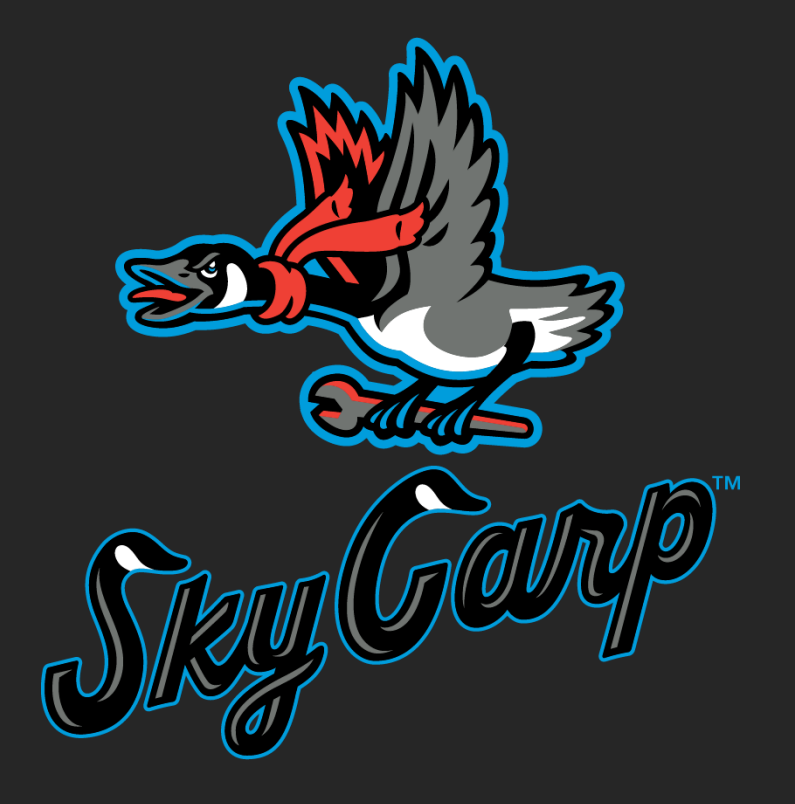

# FORWARDING TICKETS

| <u>.</u>                                   |                                         | ₩ Ξ                                          |
|--------------------------------------------|-----------------------------------------|----------------------------------------------|
|                                            |                                         |                                              |
| MY TICKETS<br>FORWARD<br>RENEWMAKE MYMENTS | HI, BELOIT SKY CARP                     | MY UPCOMING EVENTS<br>You have no inventory. |
|                                            | MY NEXT EVENT<br>You have no inventory. |                                              |
|                                            |                                         |                                              |
|                                            |                                         |                                              |
| Privacy Policy Terms & Condition           | Terms of Use                            | C 2022                                       |

• Click the forward tab on the left side of the screen

|                              | APRIL _                                                                                                    | S      |
|------------------------------|----------------------------------------------------------------------------------------------------|--------|
|                              | Select an event from the list below that contains Forward eligible tickets. Select the "View All Ticket Inventory" button to view all tickets. | kets.  |
|                              | BELOIT SKY CARP VS WISCONSIN TIMBER RATTLERS<br>TUE, APR 12, 2022 6:35PM CDT<br>ABC SUPPLY STADIUM                                             | 1 SEAT |
|                              | BELOIT SKY CARP VS WISCONSIN TIMBER RATTLERS<br>WED. APR 13. 2023 6:35PM CDT<br>ABC SUPPLY STADIUM                                             | 1 SEAT |
|                              | BELOIT SKY CARP VS WISCONSIN TIMBER RATTLERS<br>THU, APR 14, 2022 6 35PM CDT<br>ABC SUPPLY STADIUM                                             | 1 SEAT |
|                              | BELOIT SKY CARP VS WISCONSIN TIMBER RATTLERS<br>FRI, APR 15, 2022 6 36FM CDT<br>ABC SUPPLY STADIUM                                             | 1 SEAT |
|                              | BELOIT SKY CARP VS WISCONSIN TIMBER RATTLERS<br>SAT, APR 16, 2022 6.35PM CDT<br>ABC SUPPLY STADIUM                                             | 1 SEAT |
|                              | BELOIT SKY CARP VS WISCONSIN TIMBER RATTLERS<br>SUN APR 17, 2022 1:05FM CDT<br>ABC SUPPLY STADIUM                                              | 1 SEAT |
|                              | BELOIT SKY CARP VS CEDAR RAPIDS KERNELS<br>TUE. APR 26, 2022 6 35PM CDT<br>ABC SUPPLY STADIUM                                                  | 1 SEAT |
|                              | BELOIT SKY CARP VS CEDAR RAPIDS KERNELS<br>WED, APR 27, 2022 11:05AM CDT<br>ABC SUPPLY STADIUM                                                 | 1 SEAT |
|                              | BELOIT SKY CARP VS CEDAR RAPIDS KERNELS<br>THU, APR 28, 2022 6:35PM CDT<br>ABC SUPPLY STADIUM                                                  | 1 SEAT |
| ns & Conditions Terms of Use |                                                                                                    |        |

• Select the game you want to transfer

|                              | SELECT TICKETS TO FORWARD                                                                   |               |        |  |
|------------------------------|---------------------------------------------------------------------------------------------|---------------|--------|--|
|                              | DIGITAL TICKETING CLASS FOR SEASON TI<br>WED, FEB 9, 2022 12:00AM CST<br>ABC SUPPLY STADIUM | CKET MEMBERS  |        |  |
|                              | SELECT ALL                                                                                  |               |        |  |
|                              | SECTION 106                                                                                 | ROW L         | SEAT 1 |  |
|                              |                                                                                             |               |        |  |
|                              |                                                                                             |               |        |  |
|                              |                                                                                             |               |        |  |
|                              |                                                                                             |               |        |  |
|                              |                                                                                             |               |        |  |
|                              |                                                                                             |               |        |  |
|                              |                                                                                             |               |        |  |
|                              |                                                                                             |               |        |  |
|                              |                                                                                             |               |        |  |
|                              |                                                                                             |               |        |  |
|                              |                                                                                             |               |        |  |
|                              |                                                                                             |               |        |  |
|                              |                                                                                             | CHOOSE FRIEND |        |  |
| ms & Conditions Terms of Use |                                                                                             |               |        |  |

• Select the seats you want to transfer

|                              | <b>¢</b> FORWARD TO A FRIEN  | ADD NEW FRIEND       | × |      |
|------------------------------|------------------------------|----------------------|---|------|
|                              | DIGITAL TICKETING CLASS      | FIRST NAME           |   |      |
|                              | ABC SUPPLY STADIUM           | Drew                 |   |      |
|                              | Choose the friend who will n | LAST NAME            |   | lst. |
|                              | FIND FRIEND                  | Olstead              |   |      |
|                              |                              | EMAIL                |   |      |
|                              |                              | dolstead@skycarp.com |   |      |
|                              | NATHAN FREIBERG              | CONFIRM EMAIL        |   |      |
|                              |                              | dolstead@skycarp.com |   |      |
|                              |                              |                      |   |      |
|                              |                              | CREATE FRIEND        |   |      |
|                              |                              |                      |   |      |
|                              |                              |                      |   |      |
|                              |                              |                      |   |      |
|                              |                              |                      |   |      |
|                              |                              |                      |   |      |
|                              |                              |                      |   |      |
|                              |                              |                      |   |      |
|                              |                              |                      |   |      |
|                              |                              | ADD FRIEND           |   |      |
| ms & Conditions Terms of Use |                              |                      |   |      |

- After clicking add friend, enter in your friend's information
- Make sure that you get the correct email from them, that is the email they must create their account with

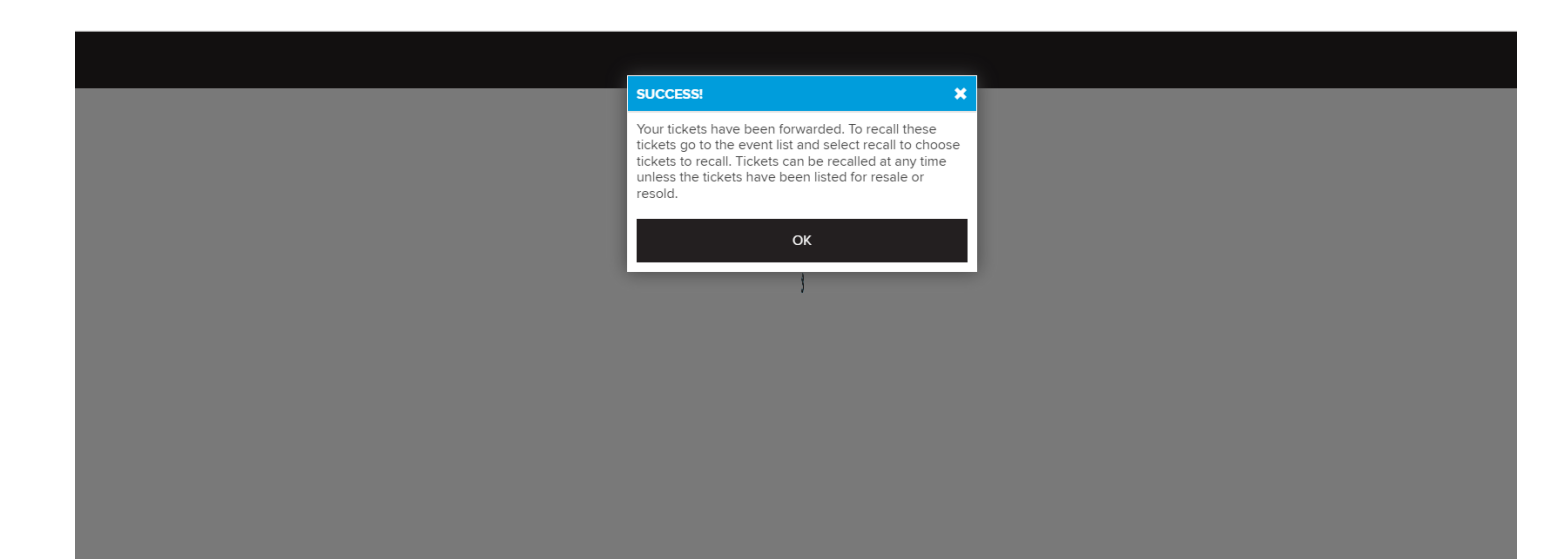

- Select friend's name to send
- You will see this message once they are sent

- You will follow the same steps to recall a ticket that you have sent to someone
- The person that you sent the ticket to does not send it back to you, you must recall the ticket

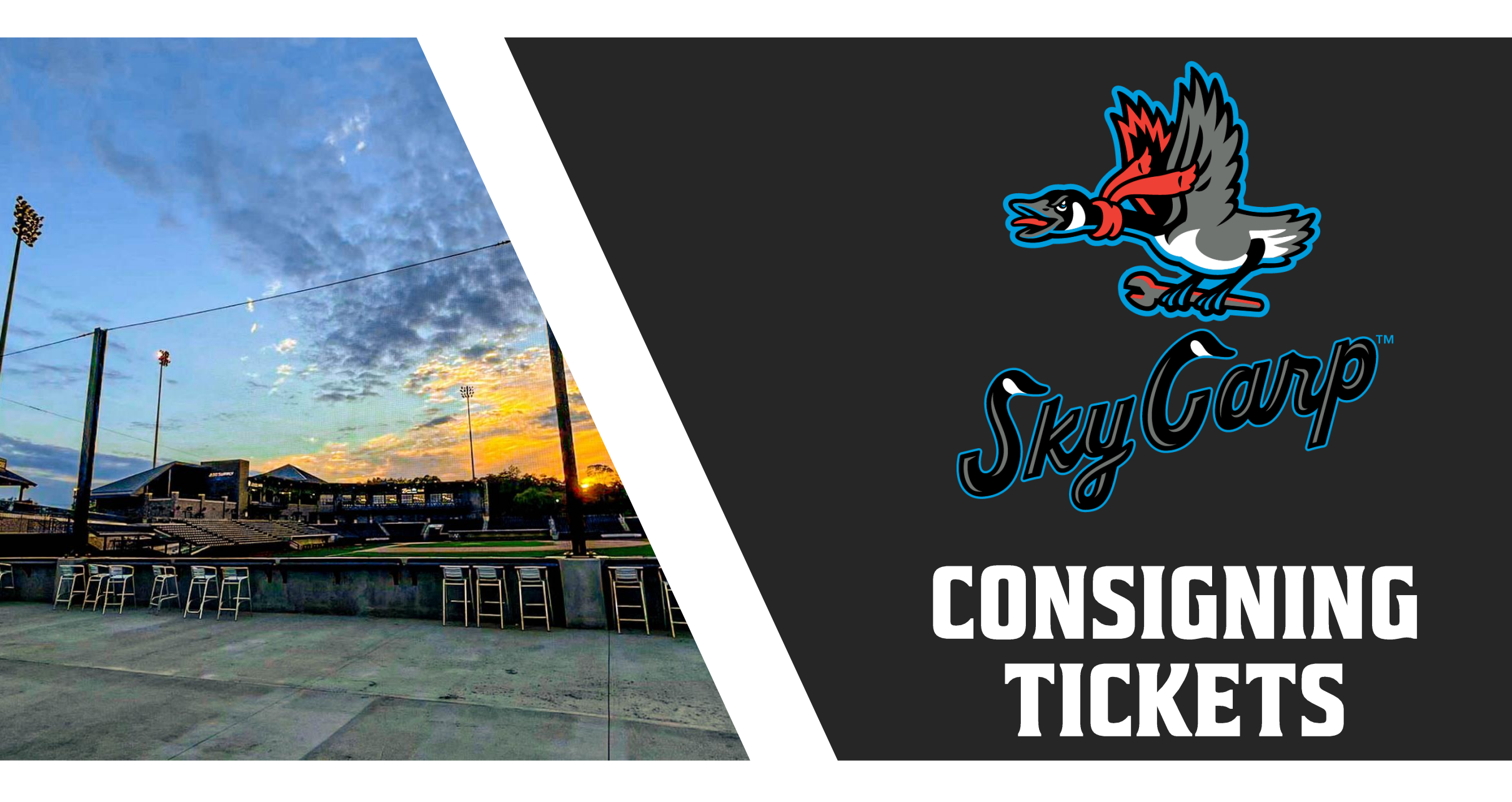

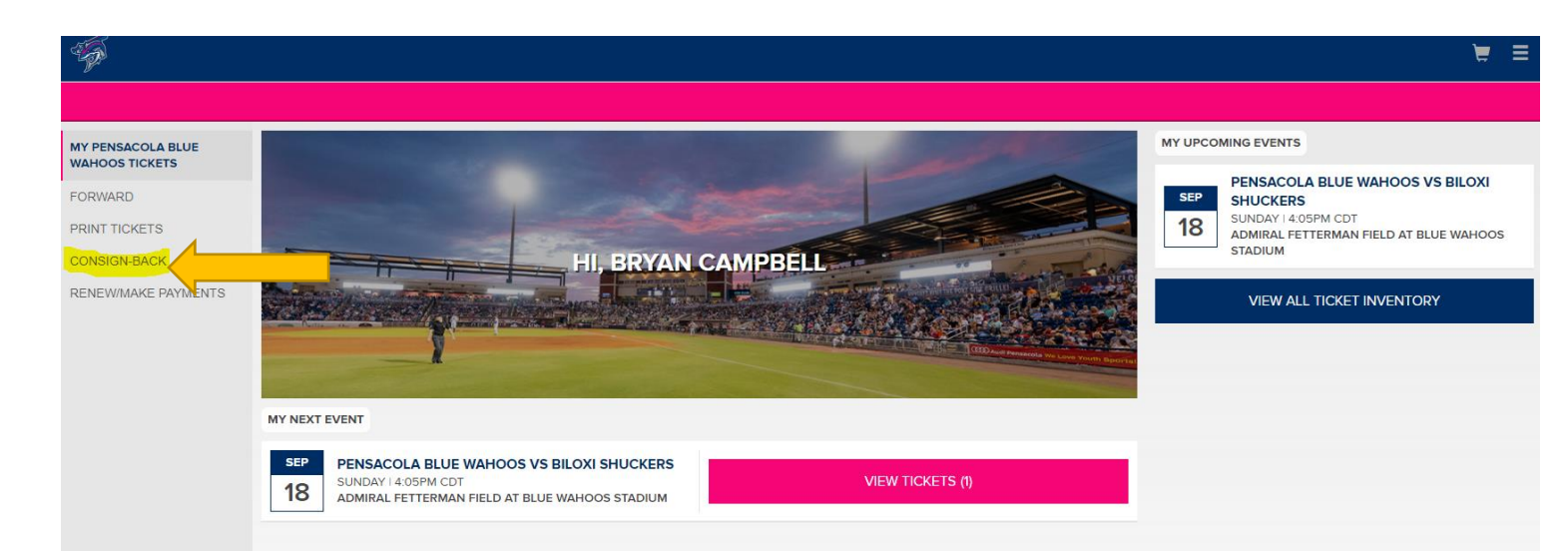

- Login to your account and click the cosign-back button on the left side of the screen
- Select the game that you want to cosign-back
- You can consign multiple games at the same time

| RETURN TO HOME                                                           |                                  |                                                                                                    |
|--------------------------------------------------------------------------|----------------------------------|----------------------------------------------------------------------------------------------------|
|                                                                          |                                  |                                                                                                    |
| an Campbell: Manage your ticket inventory                                |                                  |                                                                                                    |
| cket Action: Consign-Back                                                |                                  |                                                                                                    |
| ents and Seats: Consign-Back                                             |                                  | Selected Tickets                                                                                                    |
| vent                                                                     | September 2022 V All Days/Time V | Pensacola Blue Wahoos vs Biloxi Shuckers         X           Sunday 09/18/22 @ 4:05PM CDT         1 Ticket(s)           107  Row N  Seat 9         X |
| Pensacola Blue Wahoos vs Biloxi Shuckers<br>Sunday 09/18/22 @ 4:05PM CDT | φ Details ><br>Seats: 1          |                                                                                                    |
| Select All                                                               |                                  |                                                                                                    |
| 107  Row N  Seat 9                                                       | Active Ticket                    |                                                                                                    |
|                                                                          |                                  |                                                                                                    |
|                                                                          |                                  |                                                                                                    |
|                                                                          |                                  |                                                                                                    |
|                                                                          |                                  |                                                                                                    |
|                                                                          |                                  |                                                                                                    |
|                                                                          |                                  |                                                                                                    |
|                                                                          |                                  |                                                                                                    |
|                                                                          |                                  |                                                                                                    |
| tal Selected: 1                                                          |                                  | CONTINUE                                                                                                    |
|                                                                          |                                  | CANCEL                                                                                                    |

- Once inside the game, select the seats you want to consign
- It will display the selected tickets on the right
- Click continue when done

#### **Consign-Back Tickets**

Please review the list of tickets you have selected for consignment. Clicking on the Consign Tickets button will complete the consignment process and send the selected tickets back to be resold. Consigning the selected tickets gives our box office exclusive right to re-sell your tickets. You cannot list these tickets for sale through another outlet once they are consigned back for resale. If any tickets are sold, the amount of the sale less a fee will be added as a credit to your MyTickets account.

| Sunday, 9/18/22 - 4:05PM CDT - Pensacola Blue Wahoos vs Biloxi Shuckers |     |      |              |  |  |  |
|-------------------------------------------------------------------------|-----|------|--------------|--|--|--|
| Section                                                                 | Row | Seat | Ticket Price |  |  |  |
| 107                                                                     | Ν   | 9    | \$11.16      |  |  |  |
|                                                                         |     |      |              |  |  |  |

CONSIGN TICKETS CANCEL

- After clicking the continue button, it will bring you to this screen
- Review that the game and seats are correct before clicking the consign tickets button

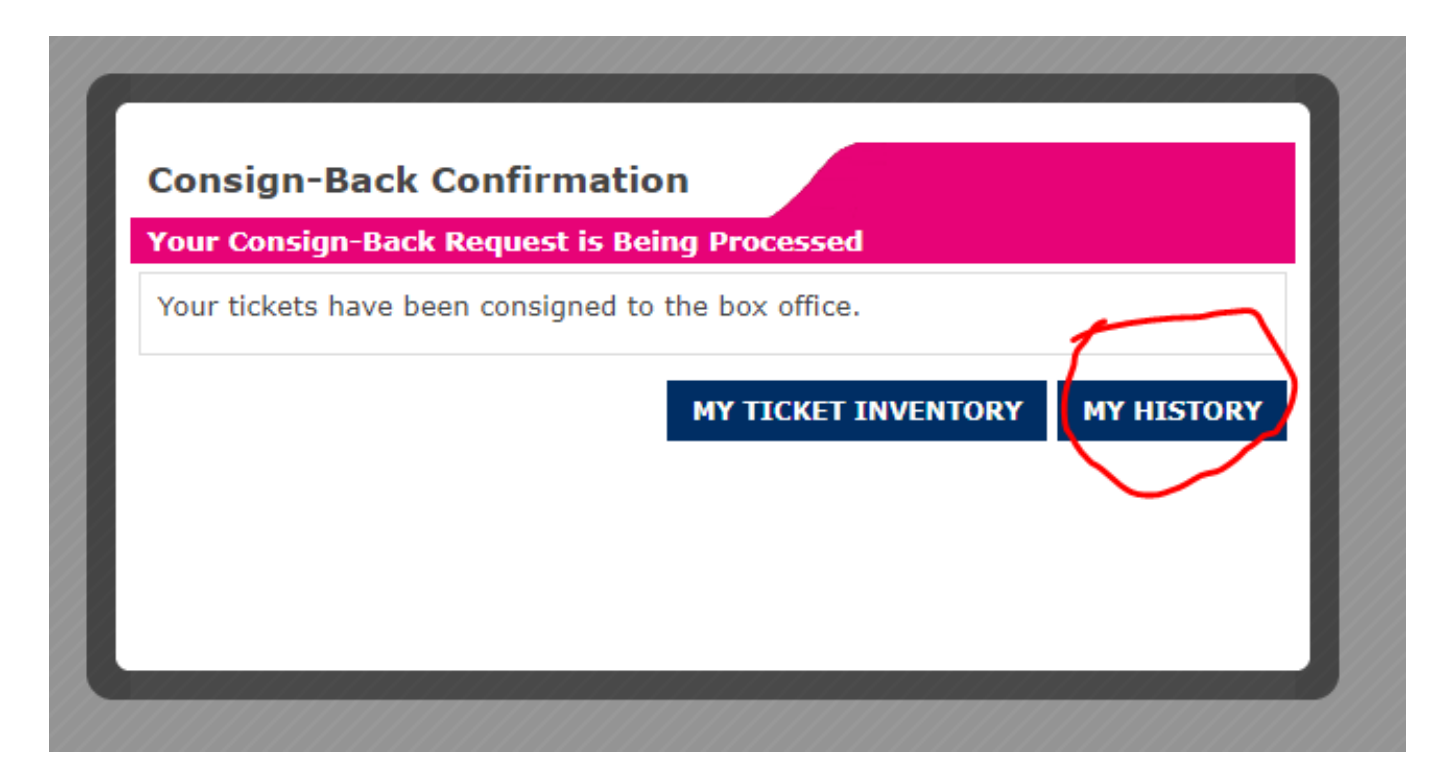

- After clicking the consign tickets button, you will see this confirmation message on your screen
- Click my history to see the tickets that you have cosigned back
- Click my ticket inventory to see your other tickets, this is how you would consign other games

| Bryan Cam     | pbell: Transaction History        |                                             |                        |                |                        |  |  |
|---------------|-----------------------------------|---------------------------------------------|------------------------|----------------|------------------------|--|--|
| Consign-Ba    | Consign-Backs                     |                                             |                        |                |                        |  |  |
| Pending (     | Consigned Tickets: These are      | your pending tickets on consignment.        |                        |                |                        |  |  |
| You can se    | earch your pending consigned tic  | kets by event date, using the search criter | ia and search button.  |                |                        |  |  |
| Event Date    | e 🗸 📓 To                          | <b>SEARCH</b>                               |                        |                | Reset Ċ                |  |  |
| Any select    | ions apply only for the currently | displayed page, and are no longer selected  | d upon moving to the n | ext or previou | s pages.               |  |  |
| Pending (     | Consigned Tickets                 |                                             |                        |                |                        |  |  |
| Select<br>All | Select<br>All<br>                 |                                             |                        |                |                        |  |  |
|               | Sunday 09/18/22 4:05PM<br>CDT     | Pensacola Blue Wahoos vs Biloxi<br>Shuckers | 107/N/9                | \$11.16        | Consigned /<br>Pending |  |  |
|               |                                   |                                             |                        |                |                        |  |  |
|               |                                   |                                             |                        |                | CANCEL PENDING         |  |  |
| -Icon Lege    | - Icon Legend                     |                                             |                        |                |                        |  |  |
| Auto          | o Rollover                        |                                             |                        |                |                        |  |  |

- Under the my history button, you can see the list of all the games you consigned back and their status
- You can cancel a consignment if the status is still consigned/pending, select the game(s) you want to cancel

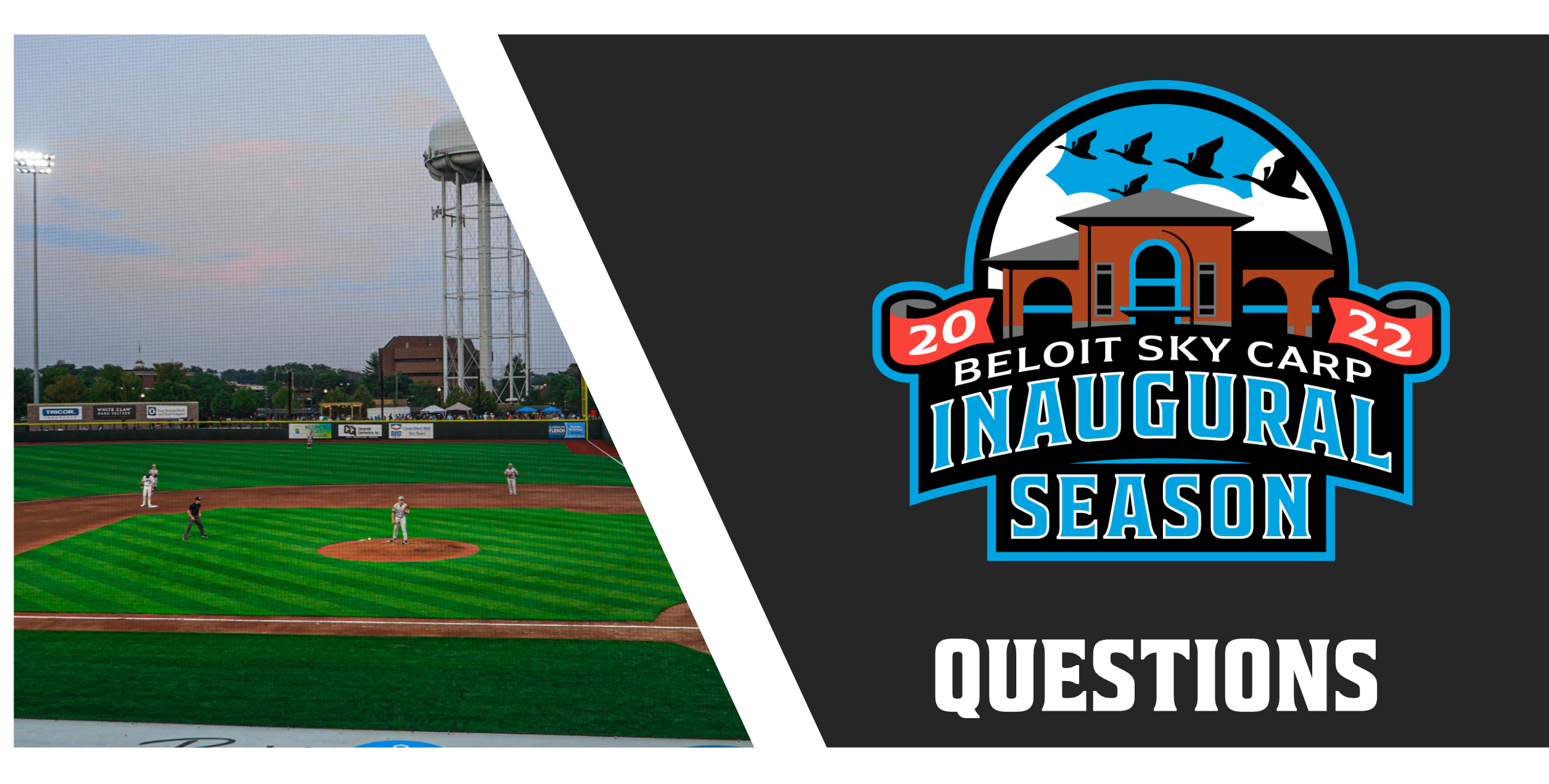